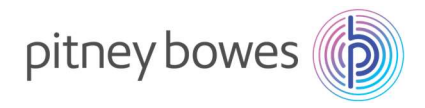

Vol.210311V2

### DM100S/DM100S+

# 郵便料金表ダウンロードマニュアル

(国際郵便料金改定 2021/4/1 適用)

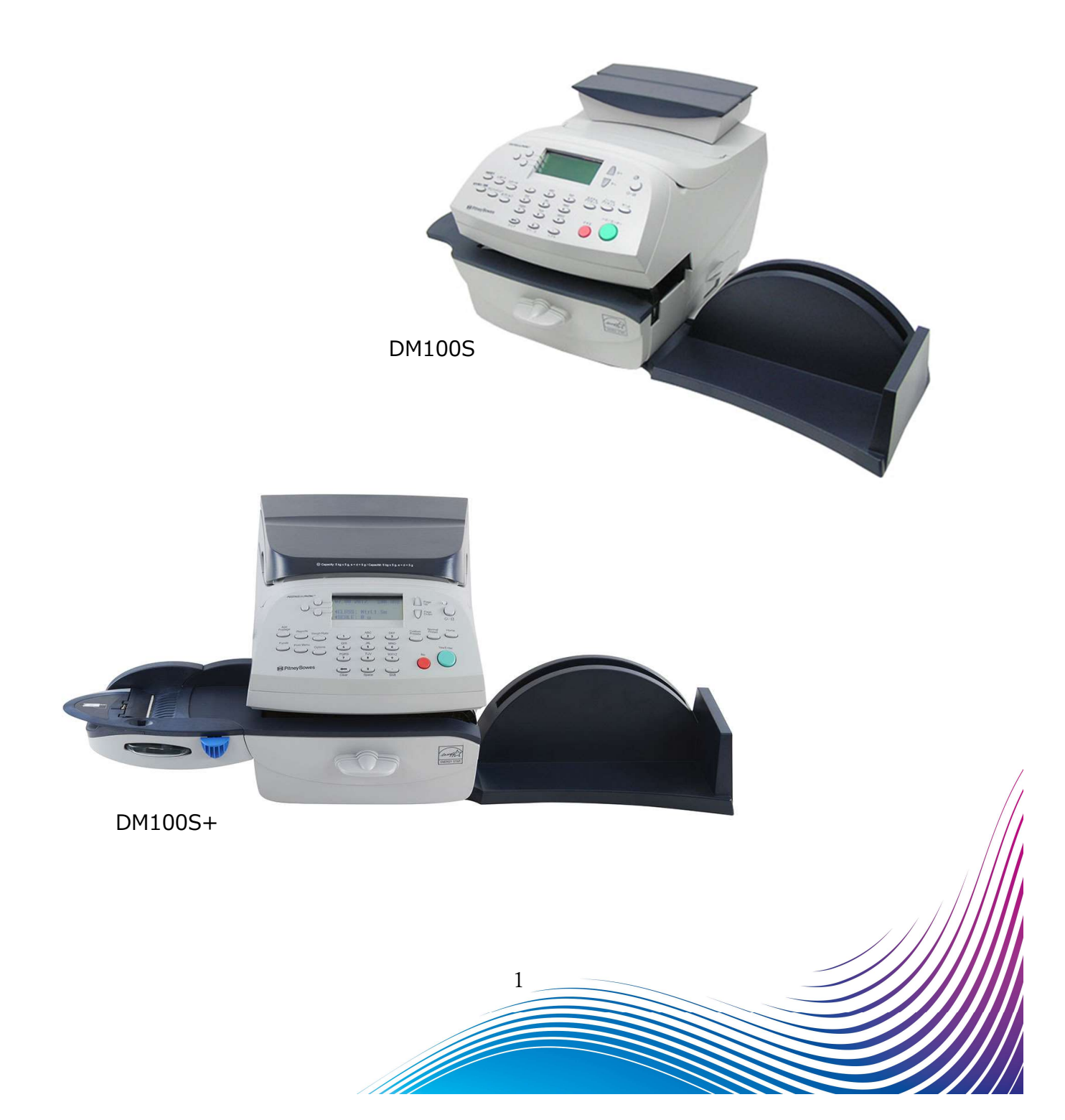

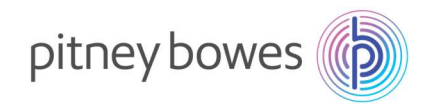

### はじめに

本マニュアルは、郵便料金計器 DM100S / DM100S+型の郵便料金表のダウンロード手順を記載したマニュア ルです。また、DM100S 及び DM100S+の操作方法は同じです。

新料金表をダウンロードするには、事前にご購入が必要です。

保守契約加入のお客様、リース、レンタル契約のお客様、郵便料金計器をご購入後2021年4月1日時点で6 カ月以内のお客様は無償で新料金表をご提供しております。

2021年3月31日までの間にダウンロードを行っていただくと、2021年4月1日から自動で新郵便料金表に 適用されます。2021年4月1日以降の変更はダウンロードを行った日から適用されます。

<ご注意>新郵便料金表をダウンロード後、郵便料金計器の日付を2021年4月1日以降に日付更新(オプ ションメニュー/「ヒヅケコウシン」)した場合、以前の料金表に戻せなくなりますのでご注意ください。

#### 目次

| Section1. | 操作ボタン説明         | 3 |
|-----------|-----------------|---|
| Section2. | 回線接続方法(電話線/LAN) | 4 |
| Section3. | ダウンロード手順        | 5 |

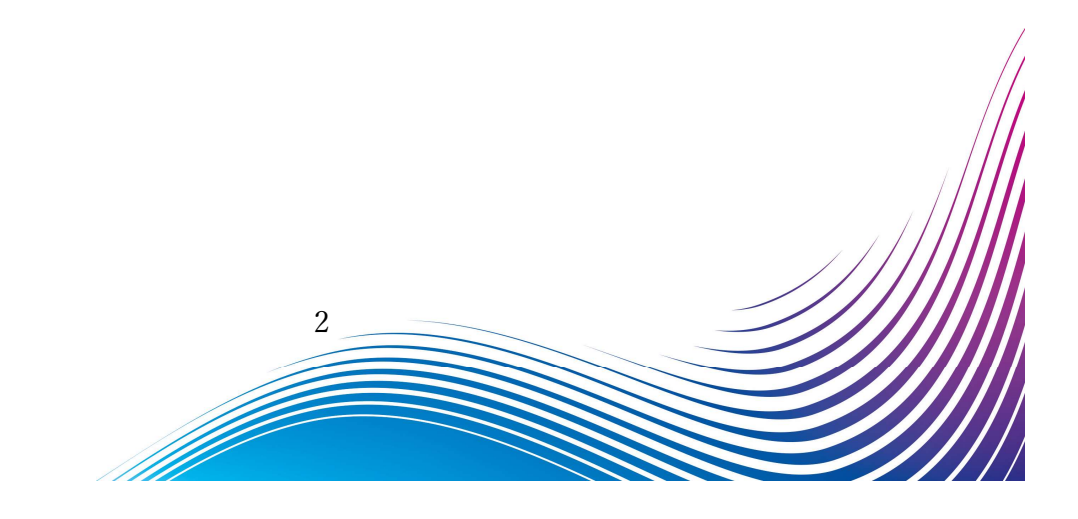

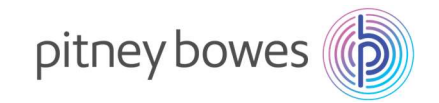

### Section1. 操作ボタン説明

- ① ソフトキー
- ② オプションキー
- ③ クリアキー
- ④ 上へ/下へキー

- ⑤ ホームキー
- ⑥ ハイ/エンターキー
- ⑦ イイエキー

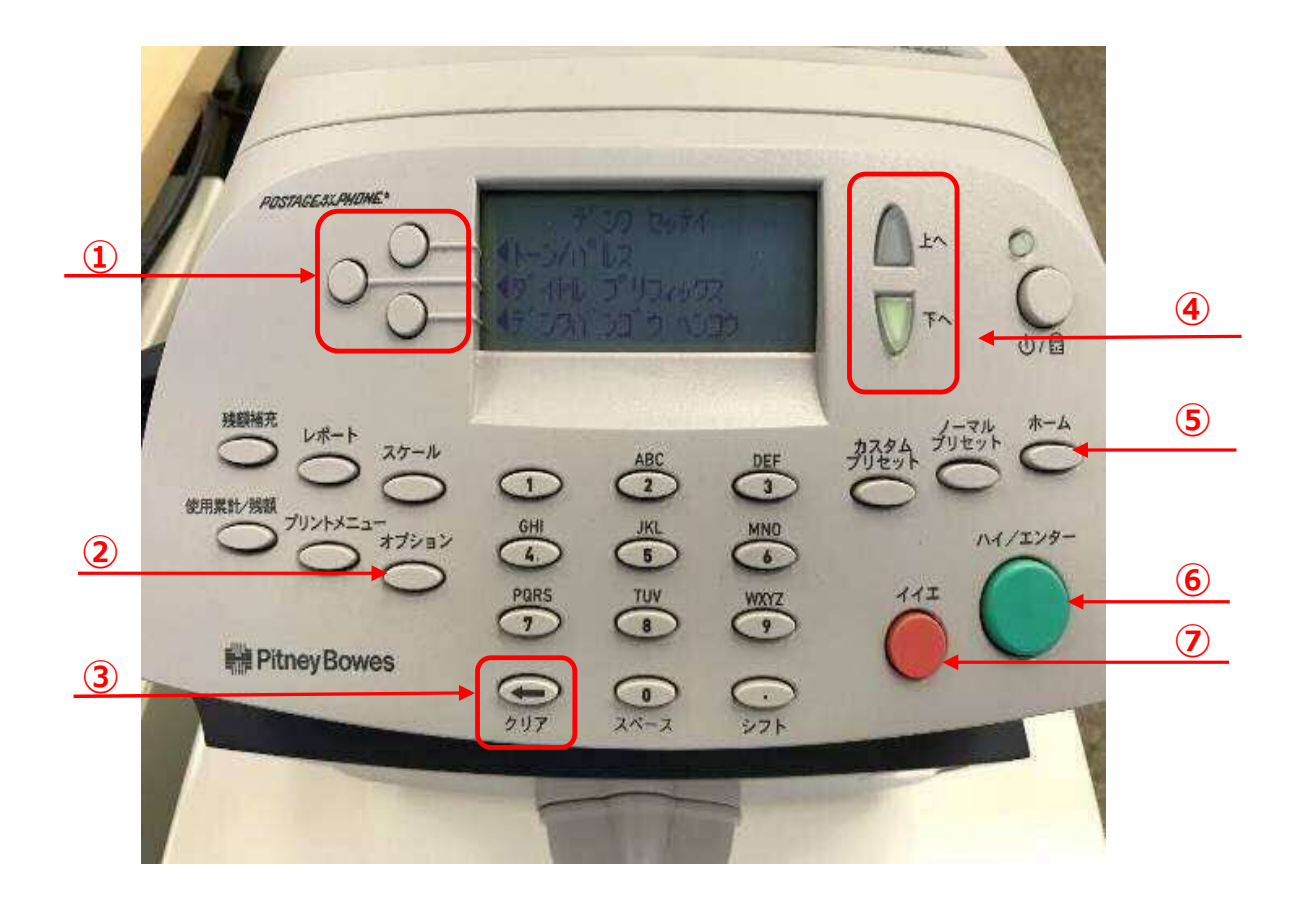

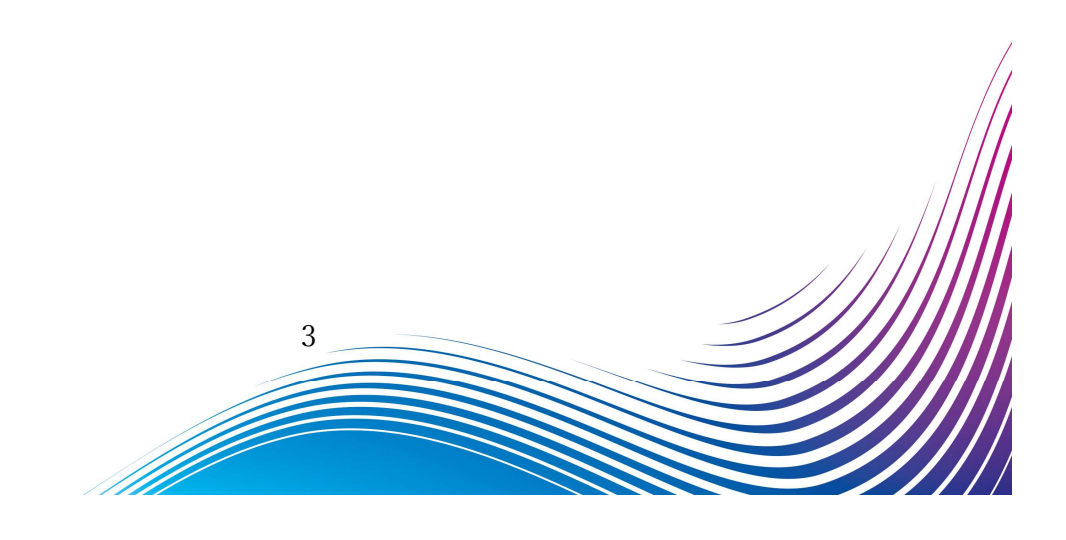

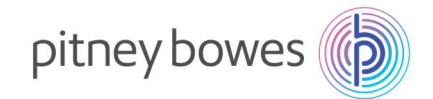

# Section2. 回線接続方法(電話線/LAN)

郵便料金表をダウンロードするには PB サーバーに接続できる状態にする必要があります。

#### ◆ 電話線

- 1. 電源ケーブルを抜き、電源を切ります。
- 2. モジュラージャックに電話線を挿します。
- 3. 電源ケーブルを挿し、電源を入れます。

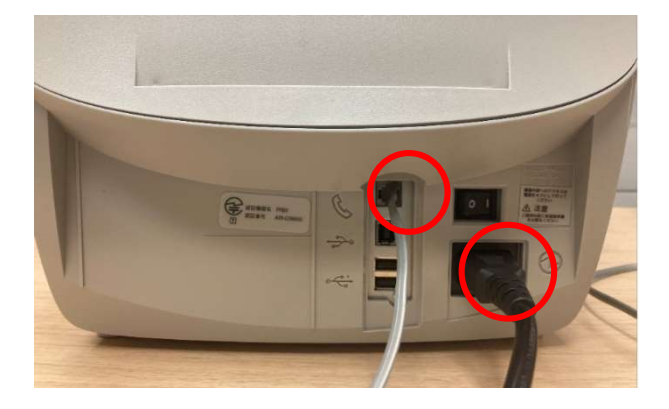

- LAN (Smart Link)
- 1. 電源ケーブルを抜き、電源を切ります。
- Smart Link に LAN ケーブルを接続します。(有線接続)
   ※無線接続の場合は不要です
- 3. AC アダプターを挿し、電源を入れます。
- USB ケーブルを Smart Link と郵便料金計器の
   USB ポートに接続します。
- 5. 電源ケーブルを挿し、電源を入れます。

   ・・・・のランプが緑色で常時点灯、

   が緑の点滅の状態が正常です

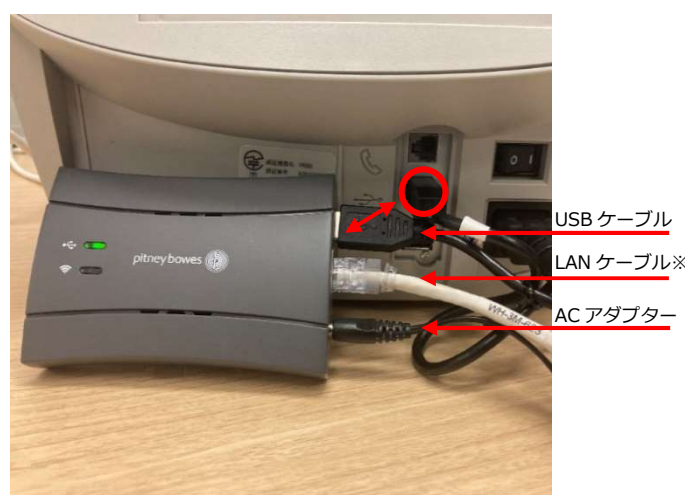

- ◆ LAN (LAN アダプター)
- 1. 電源ケーブルを抜き、電源を切ります。
- LAN アダプターを LAN ケーブルに接続し、 郵便料金計器の USB ポートに接続します。
- 3. 電源ケーブルを挿し、電源を入れます。

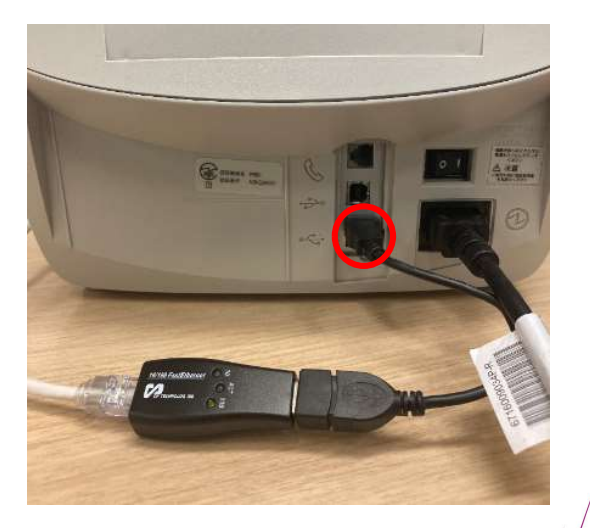

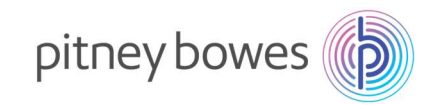

# Section3. ダウンロード手順

- 1-1. 「オプション」を押し「下へ」を2回押して、下記の画面を表示させます。
- 1-2. 「データセンターヘノ セツゾク」の左にあるソフトキーを押します。

| POSTAGE SLAHOHE"                                              | 45-77<br>45 <sup>°</sup> - 70            | オプ <sup>9</sup> ション<br>ドノーパープ<br>ジターヘノ 回<br>ジス キノウ | HL<br>N <sup>r</sup> D                                                  | AL A  | 000    |
|---------------------------------------------------------------|------------------------------------------|----------------------------------------------------|-------------------------------------------------------------------------|-------|--------|
| 残額補充<br>レポート<br>文ケール<br>使用気比/残額<br>プリントメニュー<br>オブション<br>オブション | U<br>GHI<br>PORS<br>PORS<br>PORS<br>PORS | ABC<br>2<br>JKL<br>5<br>TUV<br>8<br>C<br>2<br>X^-Z | DEF<br>3<br>MNO<br>6<br>WXYZ<br>9<br>WXYZ<br>9<br>5<br>7<br>5<br>7<br>5 | 新铁 5元 | nt x-4 |

ディスプレイ表示

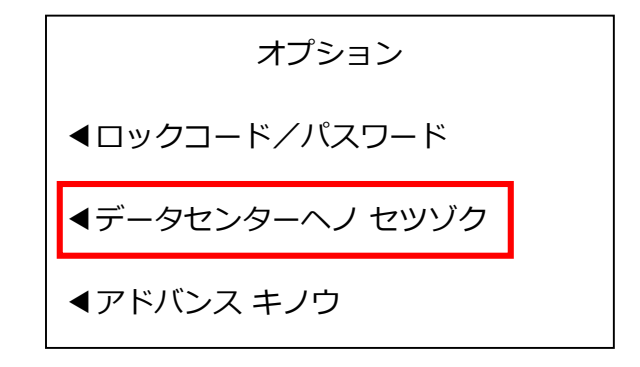

ボタンを押す回数は、お使いの計器のシステムのバージョンにより数回の誤差がある場合があります。

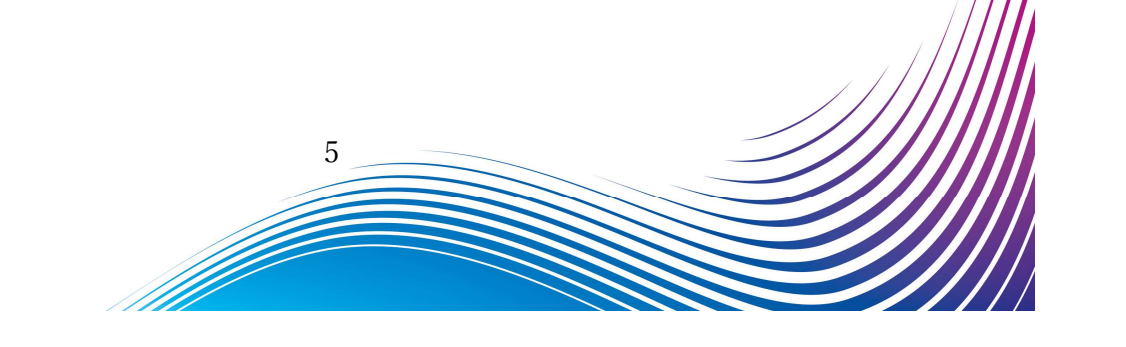

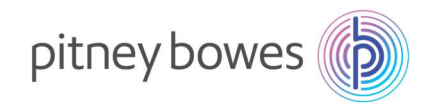

2. 下記の画面が表示されたら、「アップロード&ダウンロード」の左にあるソフトキーを押します。

°C し、自 和 Real Pitney Bowes

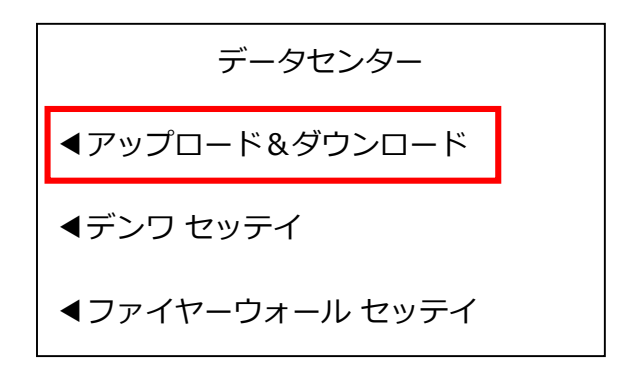

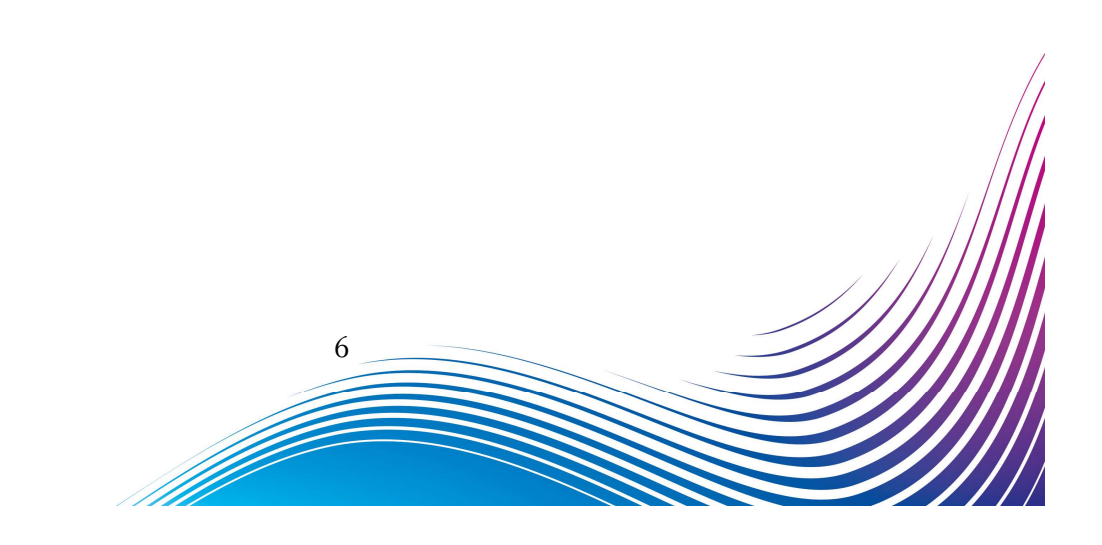

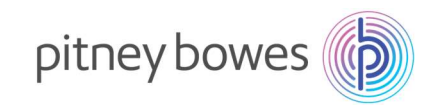

2. 下記の画面が表示されます。暫くお待ちください。

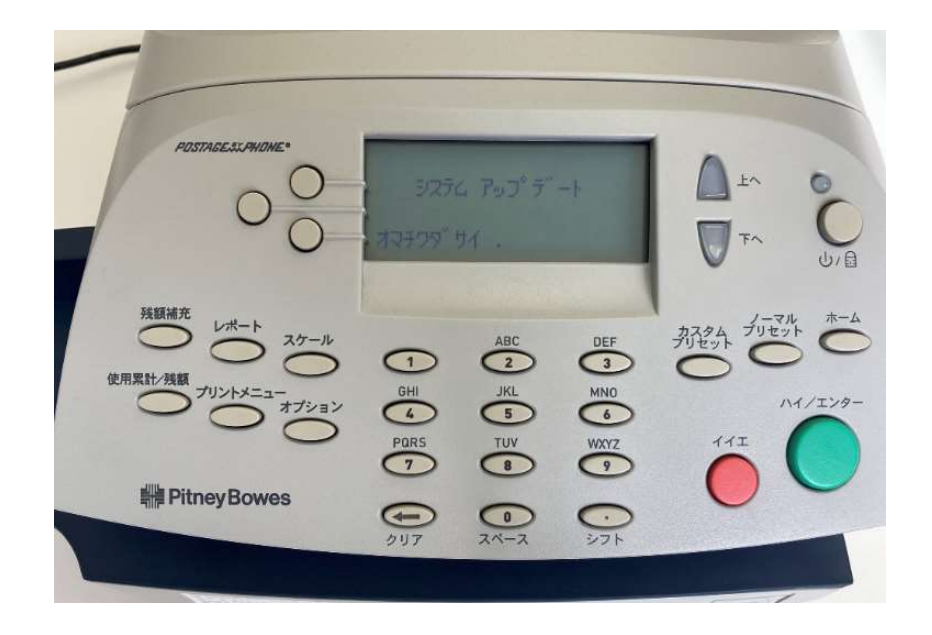

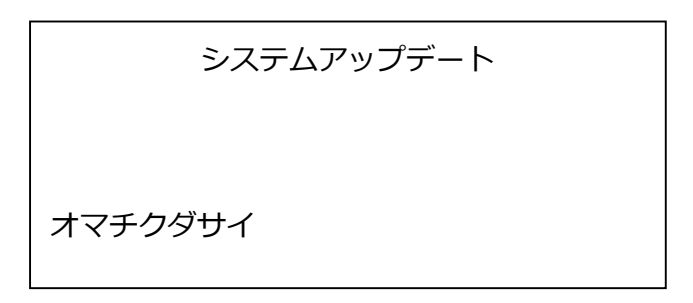

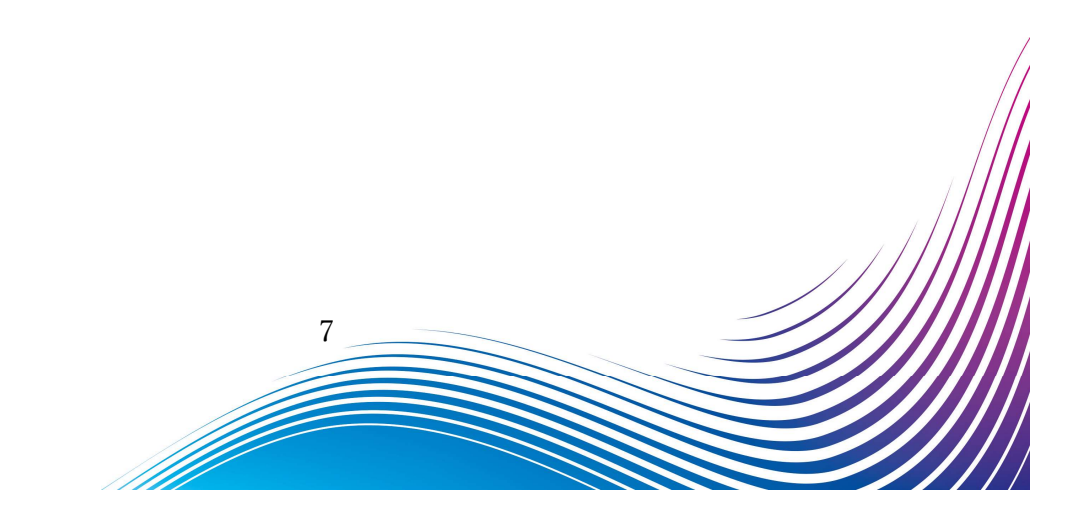

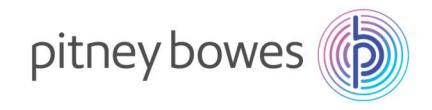

3. 下の画面が表示されたら、「アップデートスル」の左にあるソフトキーを押します。

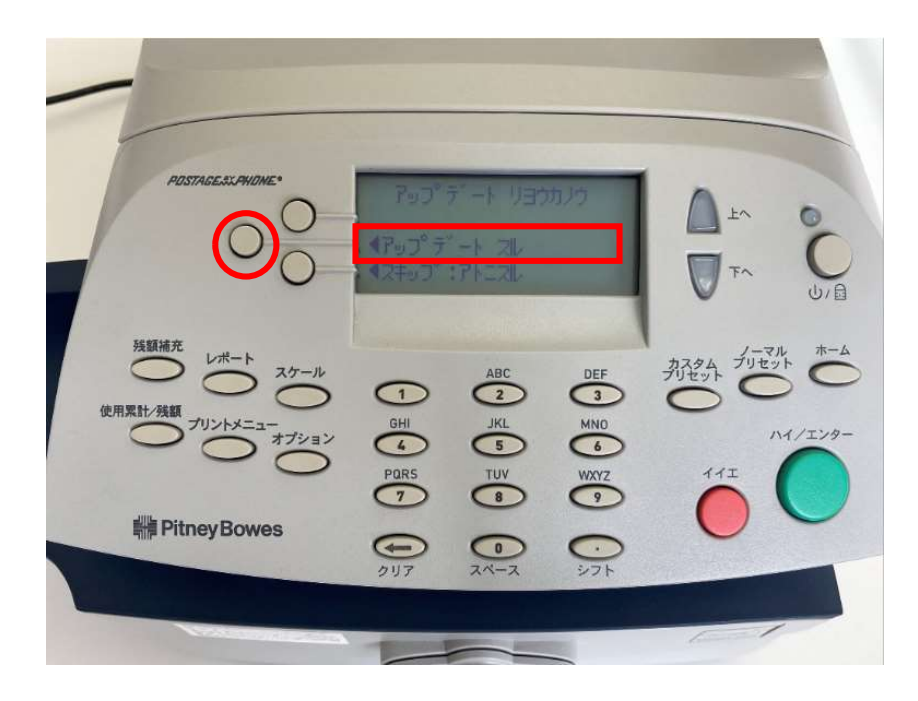

#### ディスプレイ表示

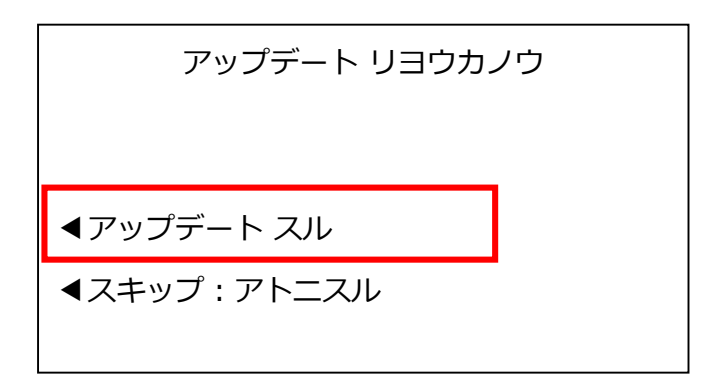

上記のディスプレイが表示されずにホーム画面に戻ってしまう場合は、新料金表を未購入(有償のお客様)、 ご購入後のダウンロード可能日を経過していない、またはピツニーボウズのサーバー側の問題が考えられます。 弊社製品購入サイト、カスタマーポータル(ご購入いただいたお客様のみ)内の【注文状況】をご 確認いただくか、郵便料金改定チーム(<u>ratechange support@pb.com</u>)までお問い合わせください。

8

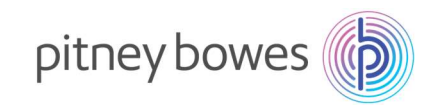

4. 下記の画面の様に複数回表示が変わります。暫くお待ちください。

POSTAGESSPHONE 残額補充 DEF 3 MNO 6 WXYZ 9 (1 GHI イノエンタ 5 TUV 8 4 PQRS Pitney Bowes シフト

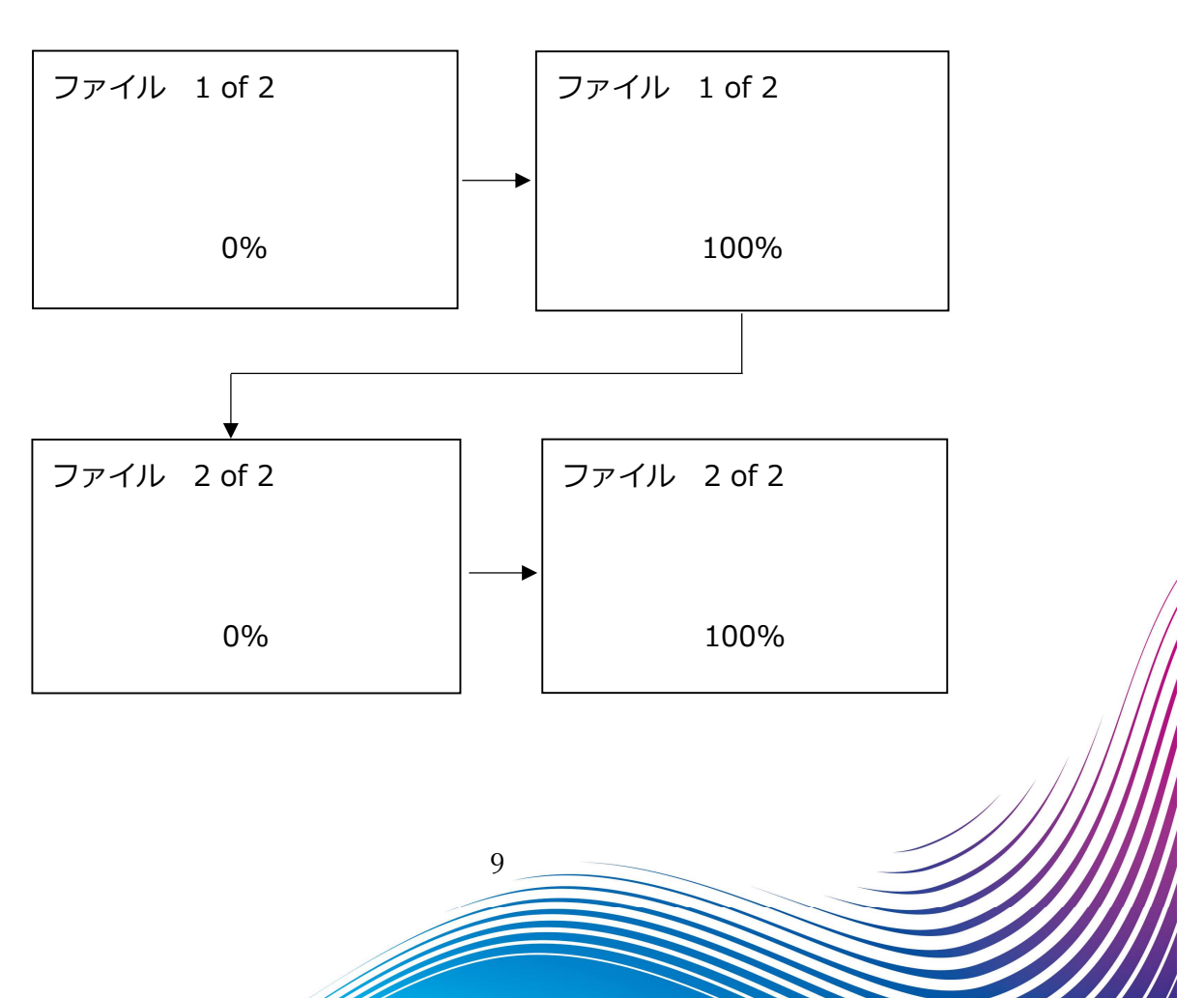

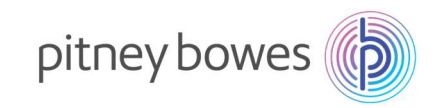

5. 下記の画面の様に表示が変わります。暫くお待ちください。

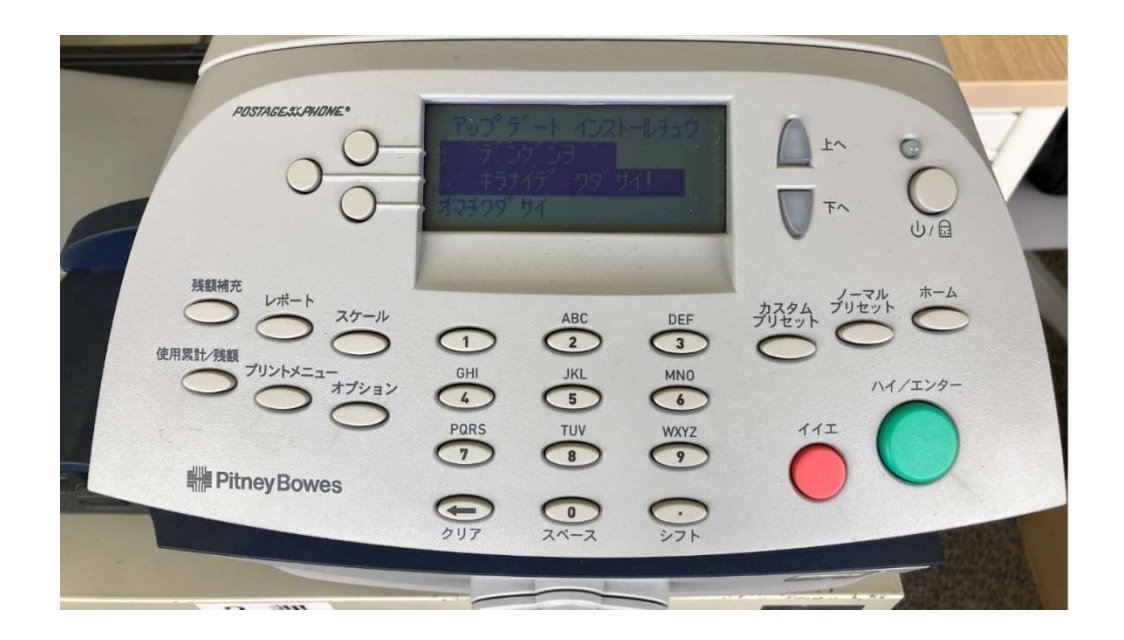

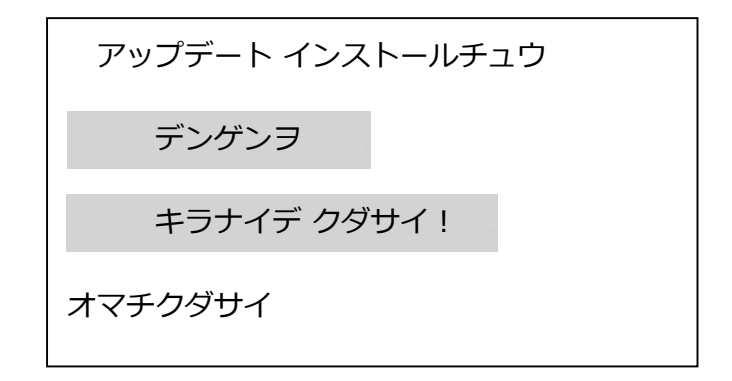

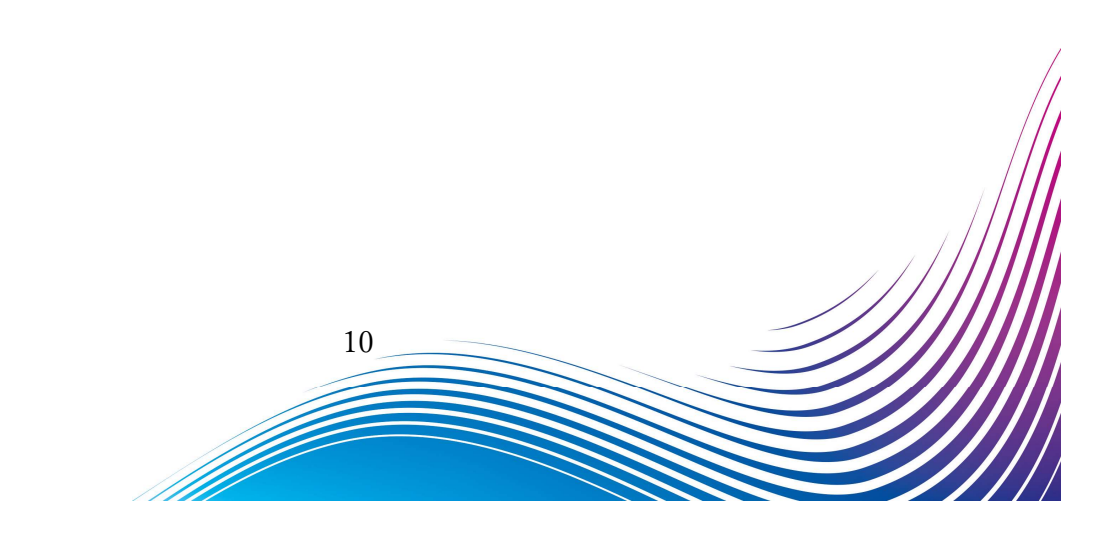

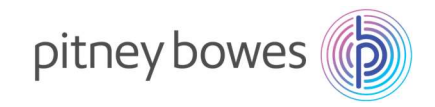

6. 下の画面が表示されたら、「ツヅケル」の左にあるソフトキーを押します。

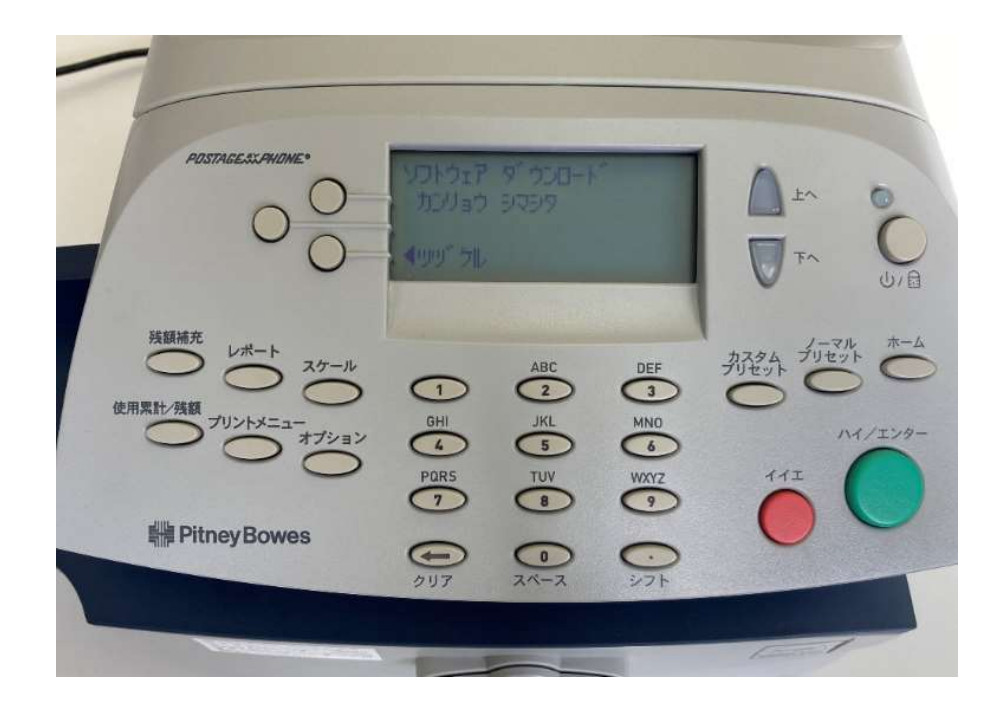

ディスプレイ表示

| ソフトウェア ダウンロード |  |
|---------------|--|
| カンリョウ シマシタ    |  |
|               |  |
| <b>⋖</b> ツヅケル |  |
|               |  |

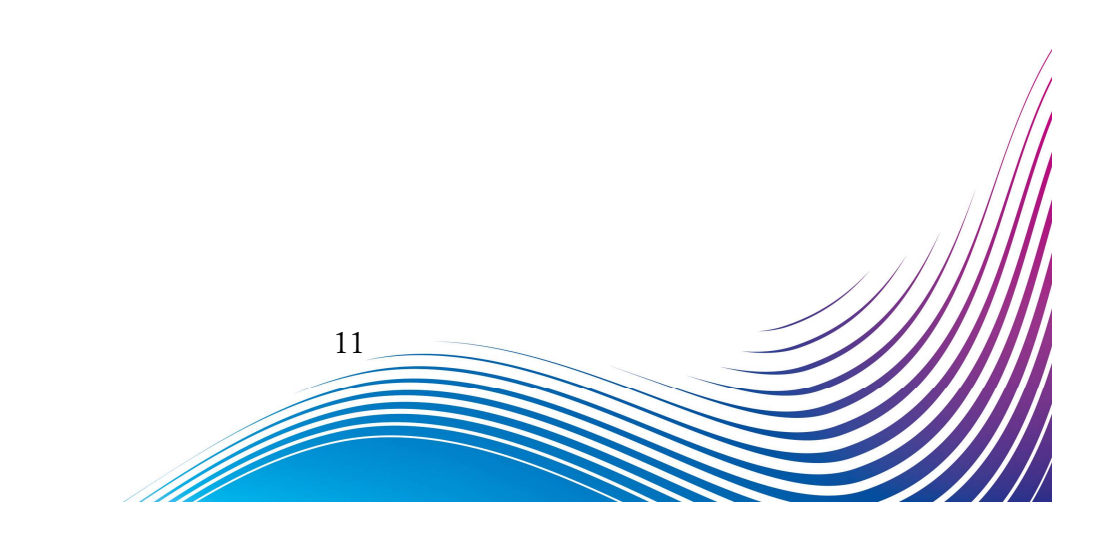

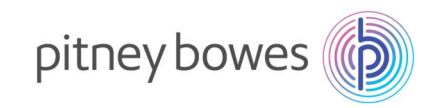

7. 下の画面が表示されたら、「ハイ」キーを押します。

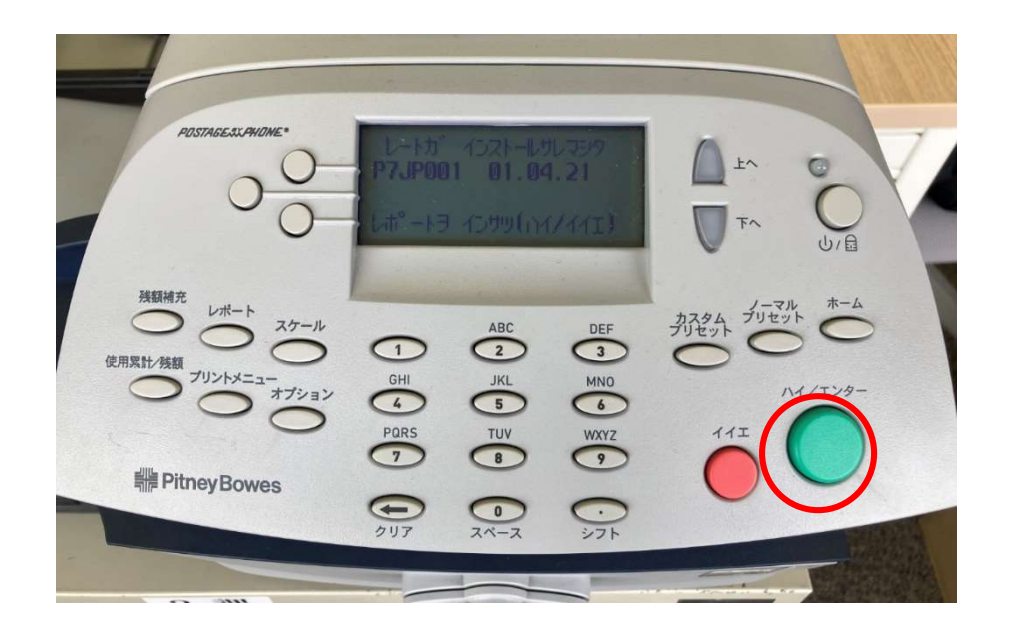

ディスプレイ表示

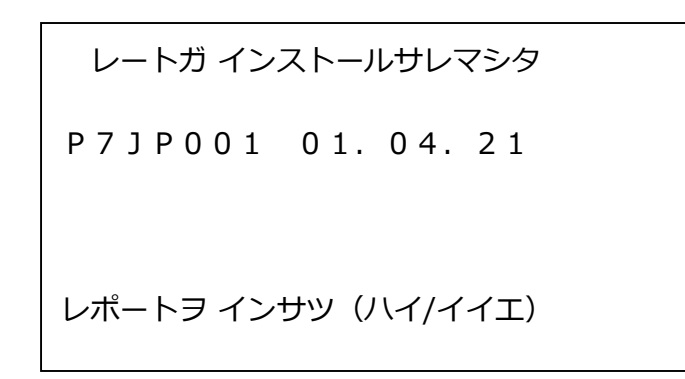

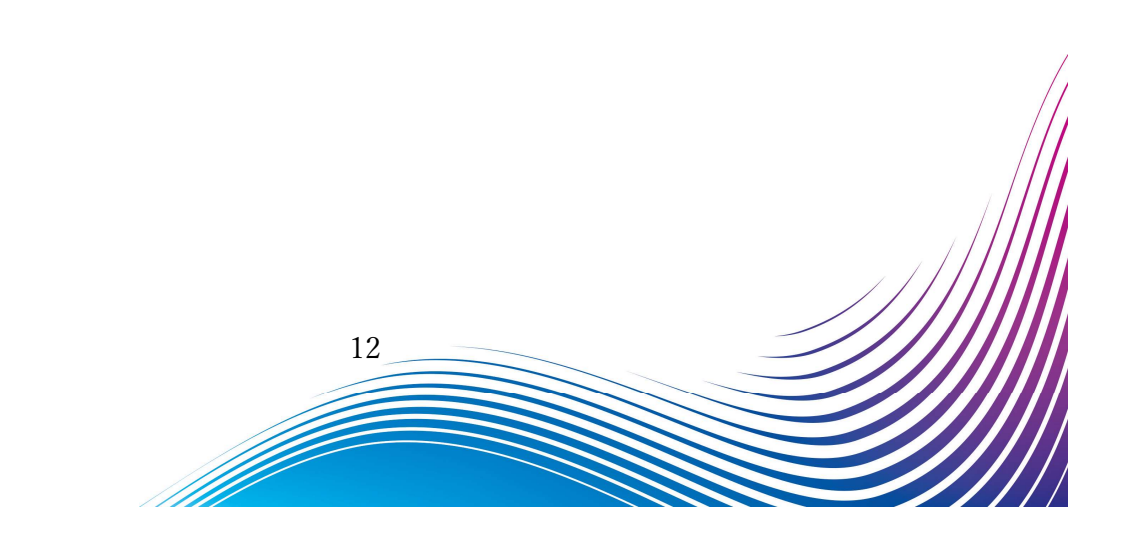

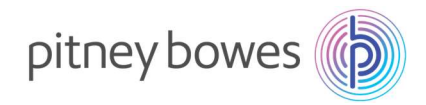

8. 下の画面が表示されたら、封筒または2面プリントラベル(商品番号: J-002)をフィードデッキに挿入 してください。

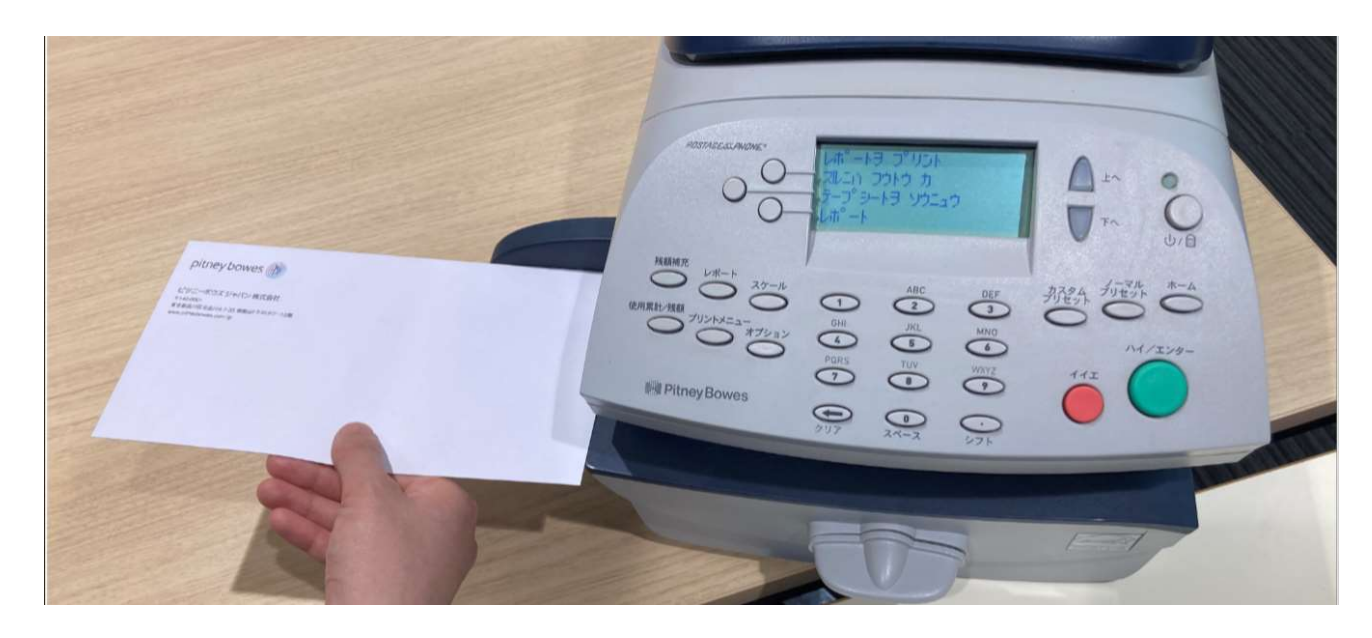

ディスプレイ表示

#### 封筒またはプリントラベル挿入後

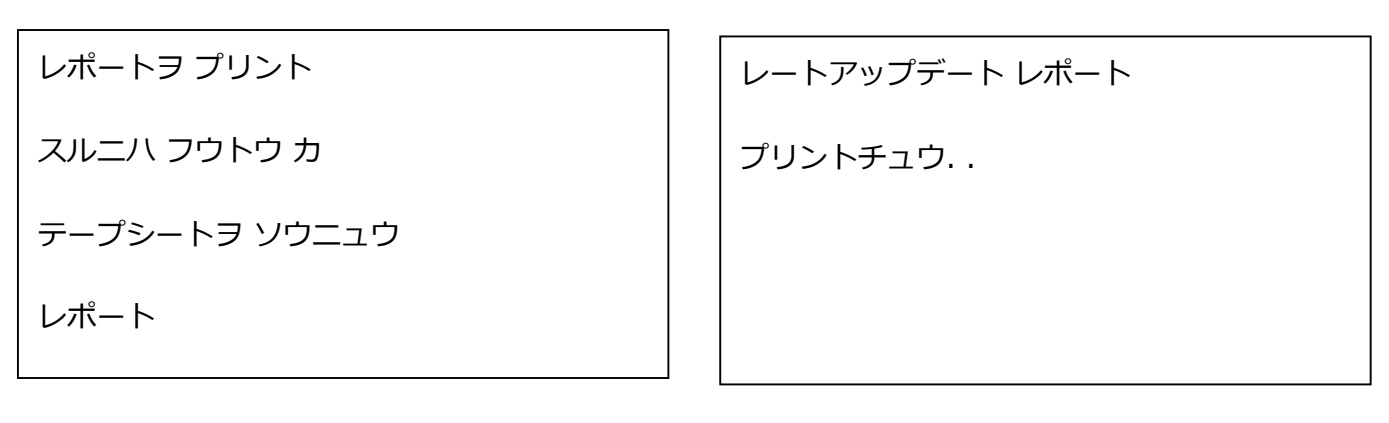

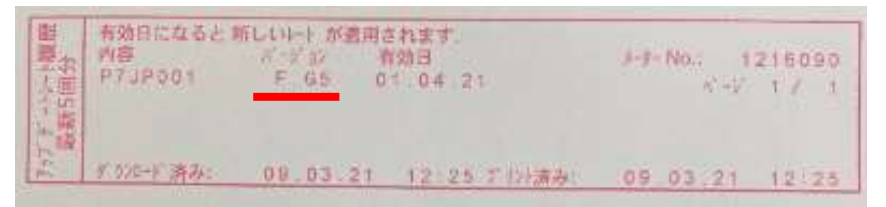

バージョンが F.G5 になっていれば最新のレートがダウンロードされています

13

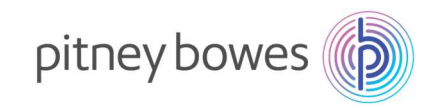

9. ホーム画面に戻りましたら完了です。

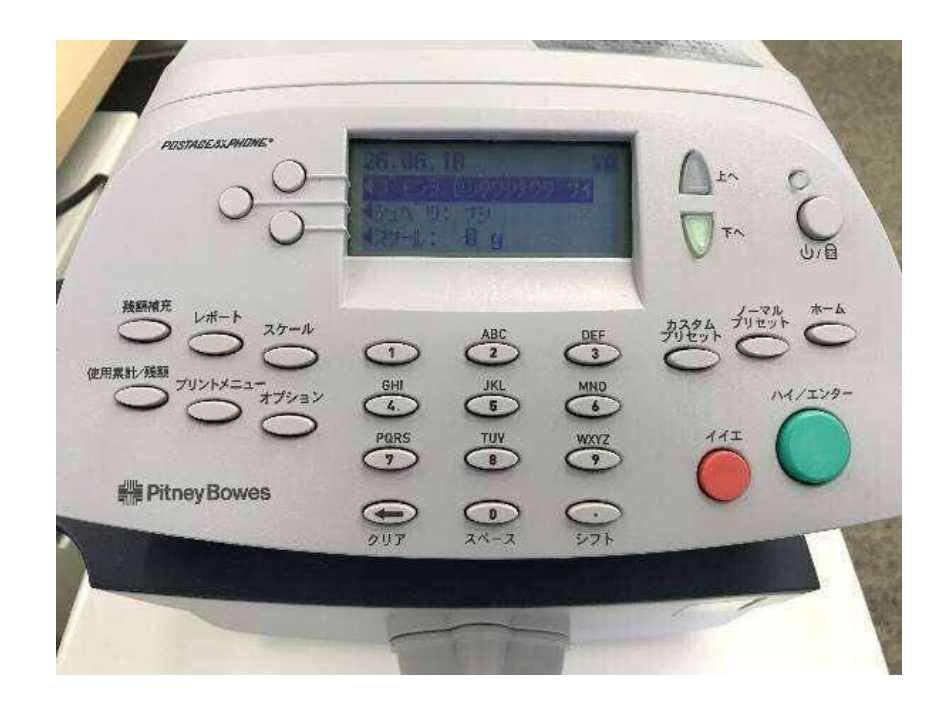

9. 4月1日以降にダウンロードした場合、以下のディスプレイ表示が出るので、「ジカイカラ ヒョウジシ ナイ」を選択してください。

| ディスプレイ表示        |
|-----------------|
| ミテキヨウノ アタラシイレート |
| P7JP001         |
| <b>⋖</b> ツヅケル   |
| ◀ジカイカラ ヒョウジシナイ  |

設定上、ホーム画面の表示がマニュアルと異なる場合があります。

14

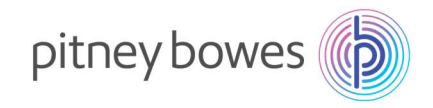

10. 郵便処理を行う前に、印影の郵便局名がご登録郵便局となっているかを必ずご確認下さい。

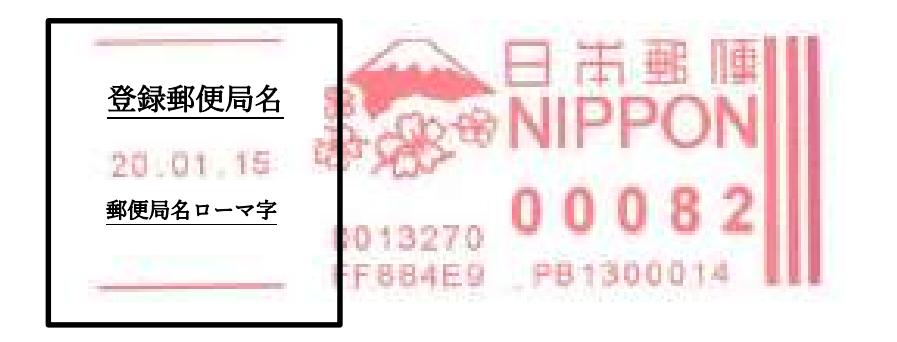

登録郵便局表示が異なる場合、弊社データセンター(03-5657-1204)へご連絡ください。

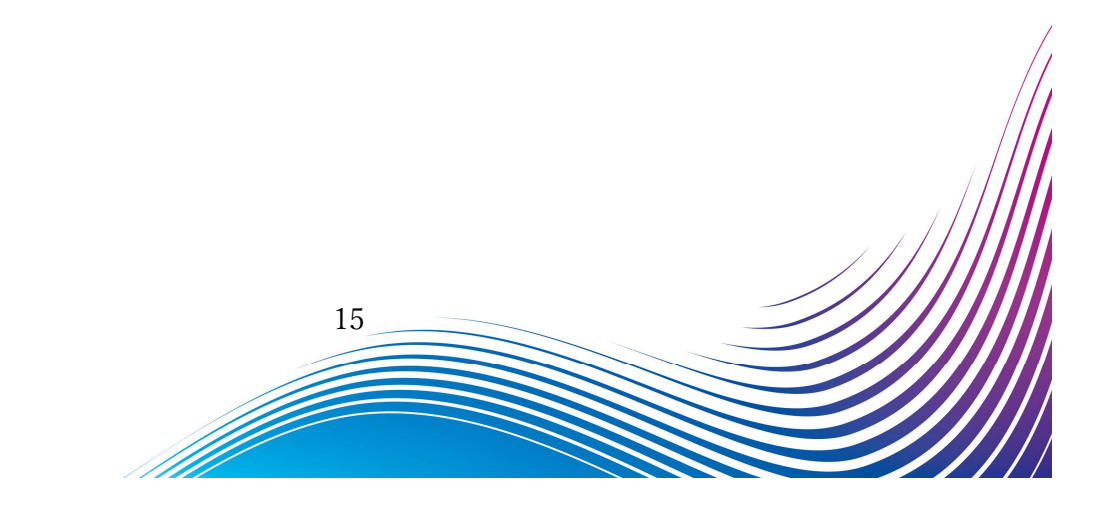